# Introduction to Robotic Process Automation (RPA)

Adv. Advisory | ACCTG 528

**MPAcc Class of 2025** 

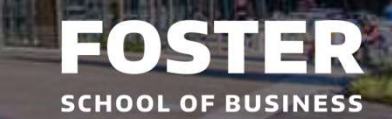

## Agenda

- Review
- RPA Background Material
- Lab: Our First Bot

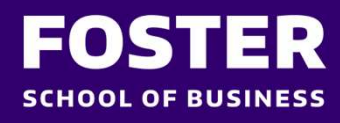

### **Course Overview**

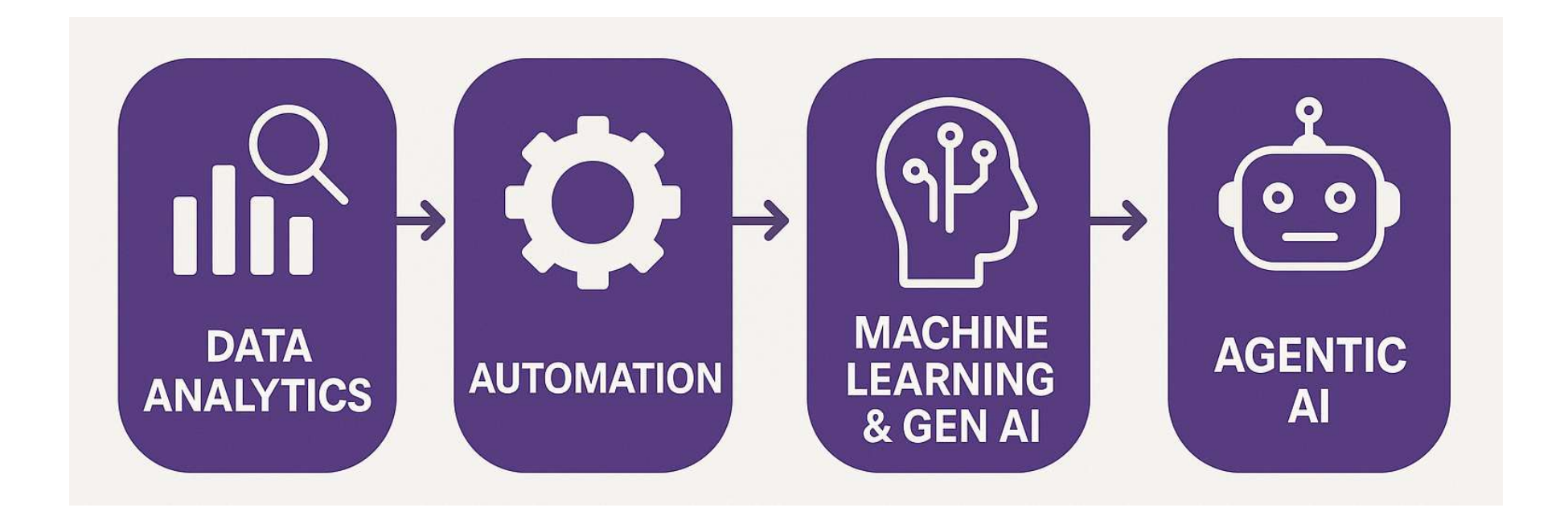

foster.uw.edu

## Agenda

- Review
- RPA Background Material
- Lab: Our First Bot

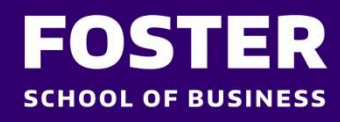

#### **Defining RPA:**

#### Definition:

#### **Robotic Process Automation**

Software that mimics human action and connects multiple fragmented systems and activities together through automation without changing the current enterprise IT landscape

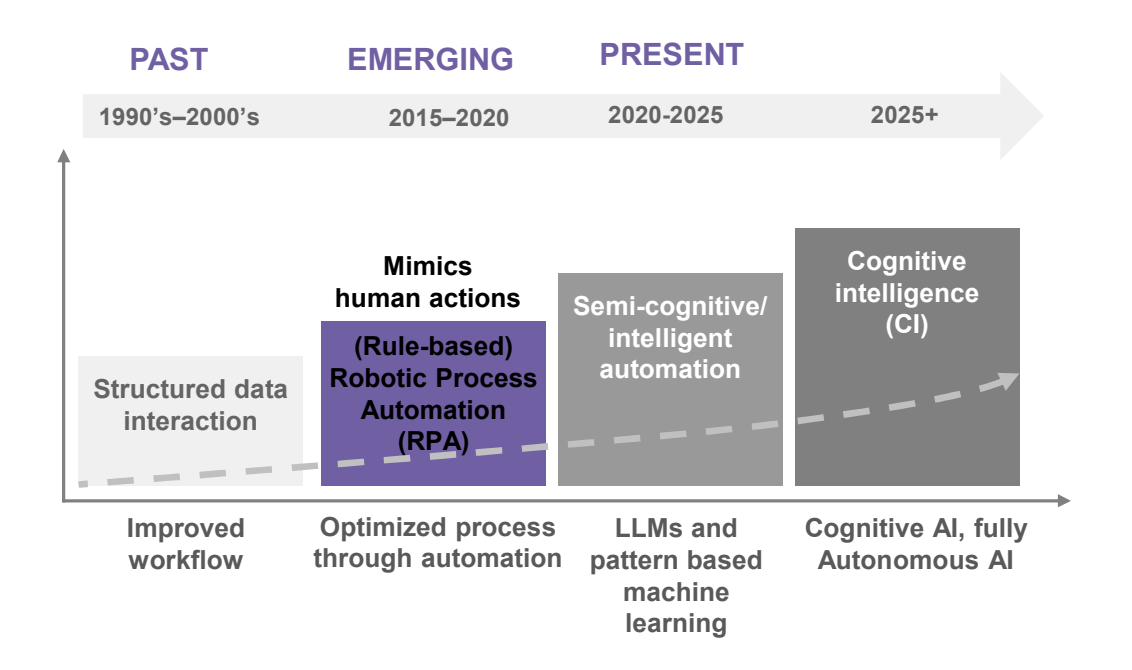

# The real power of automation: **RPA** takes the robot out of the human

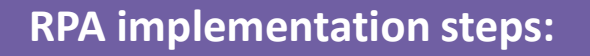

#### Identify the right process(es) to automate:

Review the process characteristics previously identified that can be best suited for RPA.

#### Understand the process:

Ensure a complete understanding of the process to be automated, including the different systems that will be engaged, the data inputs and outputs used, any checks or controls imposed and all people involved in the process.

#### Develop a flowchart of the process:

- Helps ensure all steps and the logical flow of the process are known (including when there may be decisions that lead to different outcomes).
- Flowcharts are often the way RPA software programs (or tools) organize the process steps for automation.
- It is also often helpful to break the process into smaller, more manageable subprocesses.

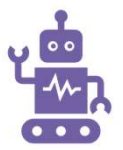

#### Program the bot using an RPA tool:

The process for programming the bot will vary based on the tool.

#### 👛 Test the bot:

- Before implementing the newly automated task, it is critical that you test it to make sure everything works as required.
- Testing should be performed periodically to ensure the bot is functioning as required.

#### Deploy the bot:

The organization will use the bot in accordance with approved standards and methodologies.

## Agenda

- Review
- RPA Background Material
- Lab: Our First Bot

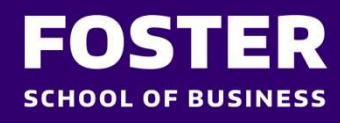

## RPA Cases Guessing Game / Our first RPA Bot (and user/input controls): Understanding loops, variables, process flows, and try/catch.

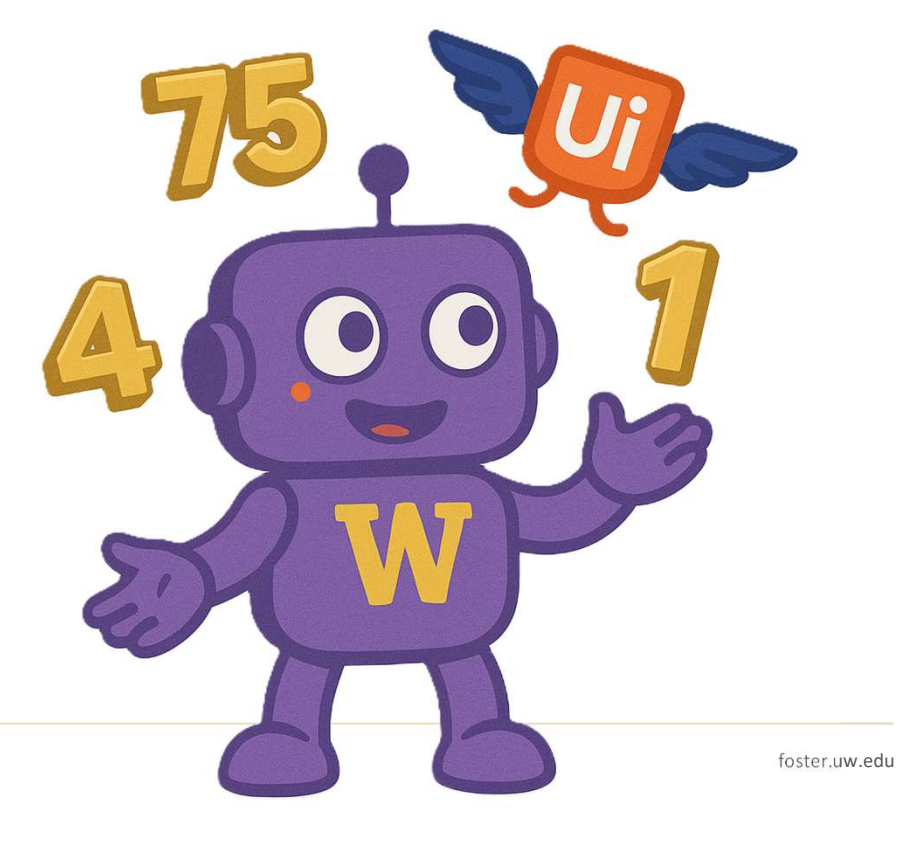

FOSTER SCHOOL OF BUSINESS, UNIVERSITY OF WASHINGTON

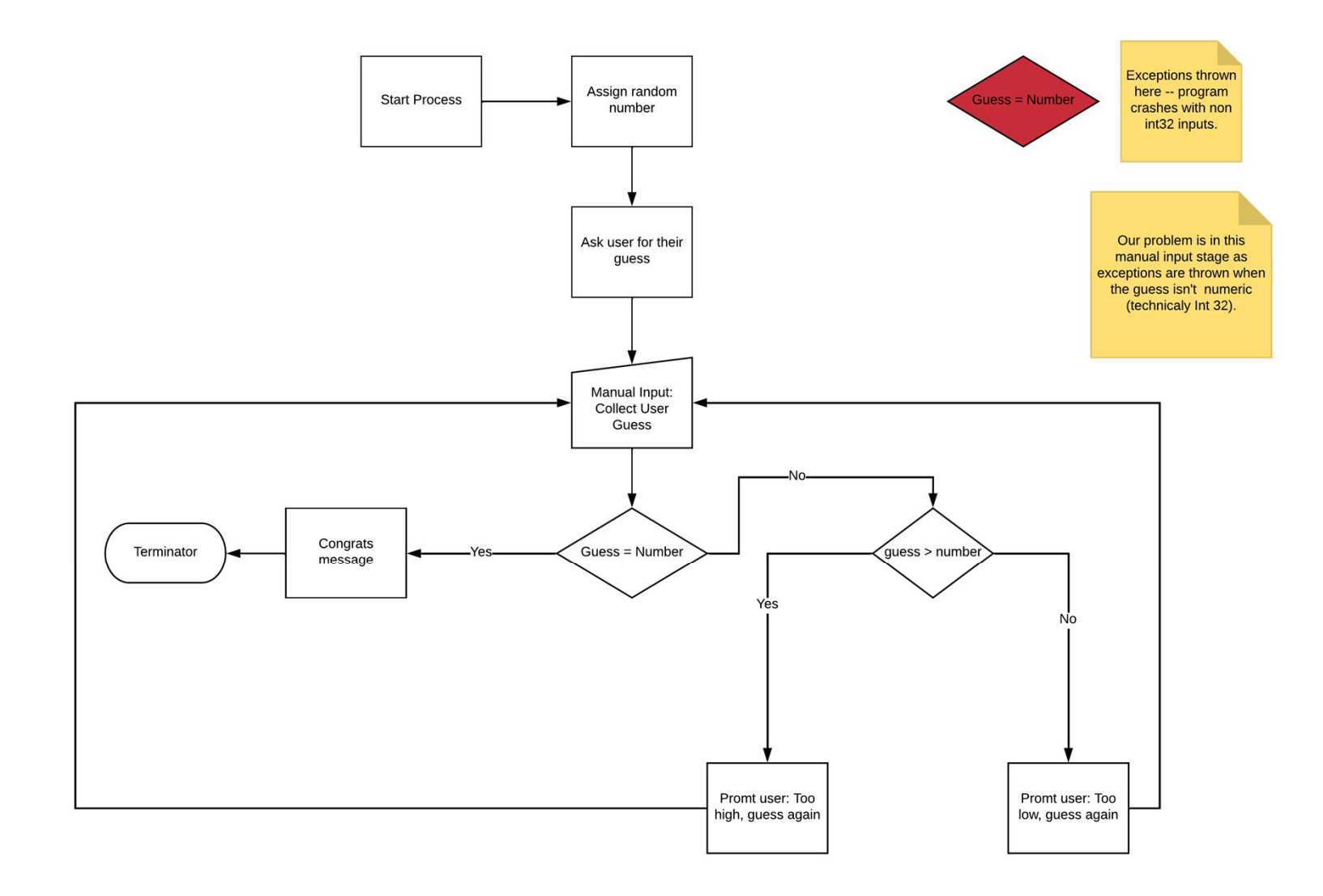

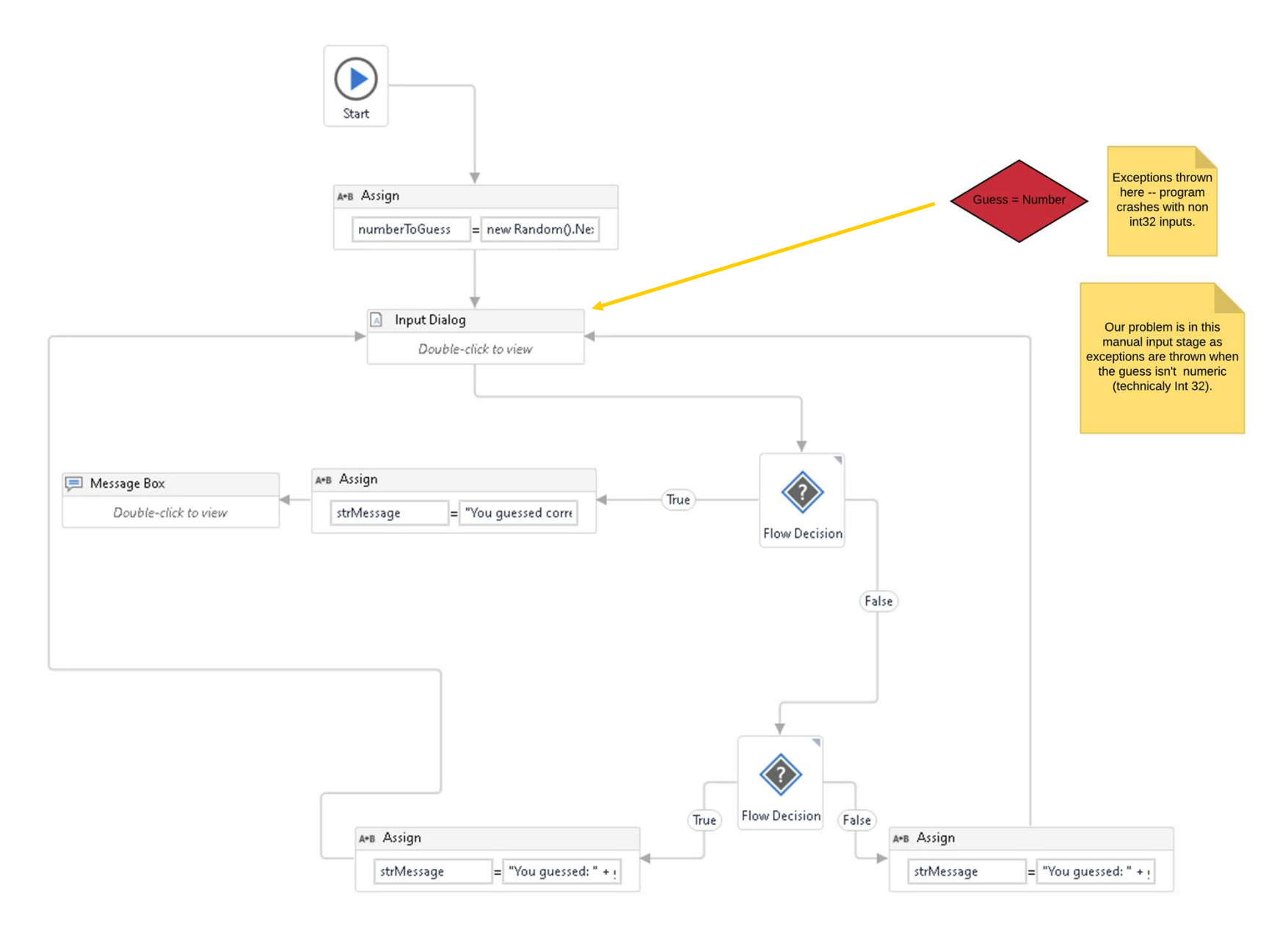

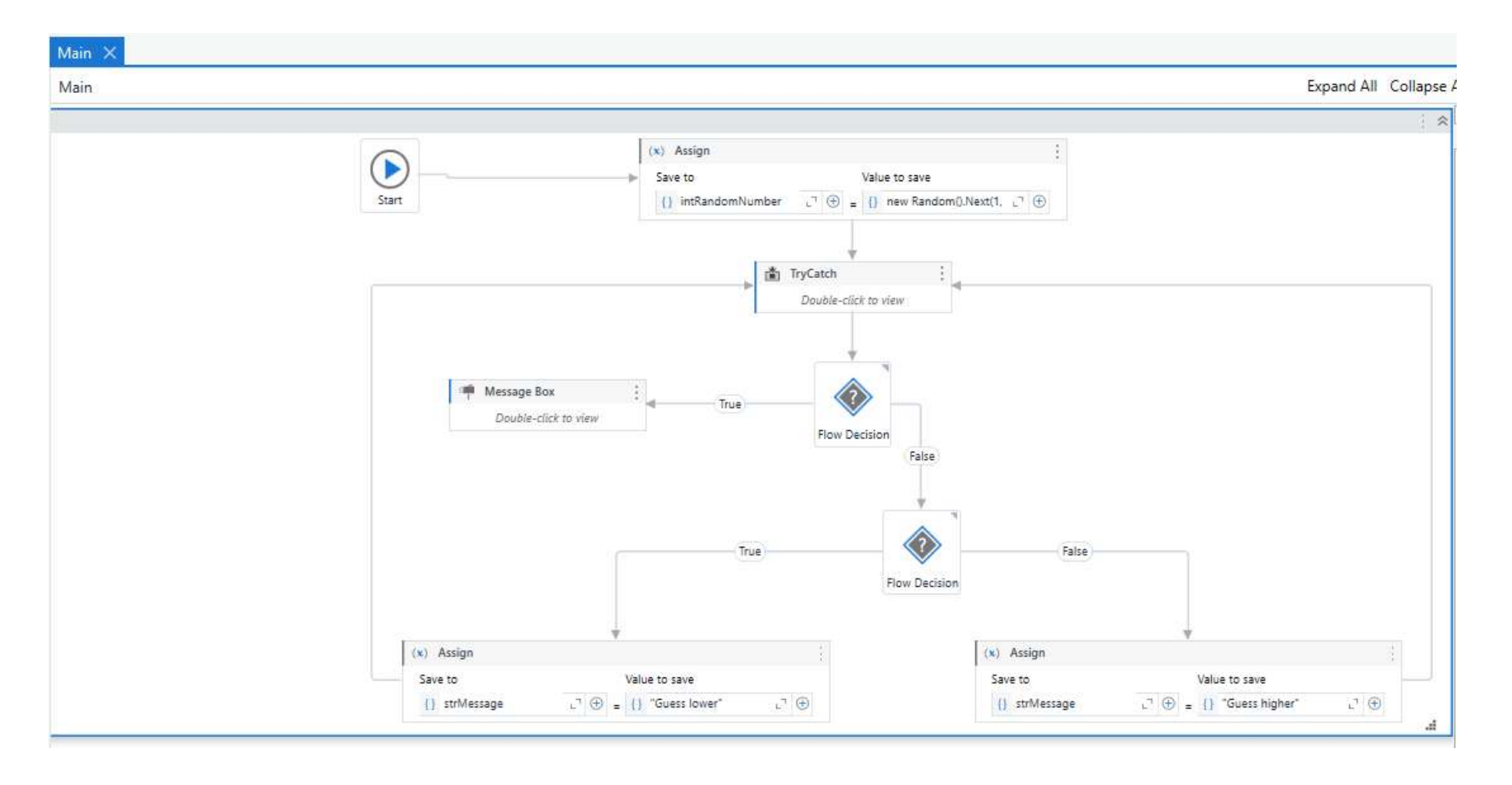

# Lab: Navigating UIPath's User Interface (UI)

FOSTER SCHOOL OF BUSINESS, UNIVERSITY OF WASHINGTON

foster.uw.edu

|                                                                                                    | UlPath Studio Community 9 -                                                                                                    | D. |
|----------------------------------------------------------------------------------------------------|----------------------------------------------------------------------------------------------------|----|
| Open                                                                                                   | New Project                                                                                                    |    |
| Open a Local Project Navigate and open an existing project                                             | Process<br>Start with a blank project to design a new automation process.                                                                                        |    |
| Open from source control repositories like GIT, TFS or SVN                                             | Library<br>Create reusable components and publish them together as a library. Libraries can be added as dependencies to automation processes.                    |    |
| Open Recent                                                                                            | Test Automation<br>Start with a blank project to create a new test project                                                                                       |    |
| VB Windows-legacy local<br>MPAcc reorientation 2019                                                    | Template<br>Create a template that you can use to build automations that have a set of predefined common characteristics                                         |    |
| guessinggame           VB         Windows-legacy         local                                         | New from Template                                                                                                    |    |
| MPAccreorientation 2019 guessinggame V Windows-leaacy local                                            | Background Process<br>Create a process that starts in the Background and can run concurrently with other processes for as long as it doesn't use UI interaction. | \$ |
| MPAcc reorientation 2019<br>taxFormBot                                                                 | Mobile Testing Project           Create a project for your mobile app automated test cases                                                                       | \$ |
| V8 Windows GIT<br>Blank Process                                                                        | Orchestration Process           Implement a process through service orchestration and human intervention as well as through long-running transactions.           | 1  |
| P Windows GT<br>Blank Process                                                                          | Robotic Enterprise Framework<br>Create a transactional business process that follows best practices for large scale deployments.                                 | \$ |
| reportingBot<br>V8 Windows GIT<br>Blank Process                                                        | Transactional Process<br>Model a process as a flowchart diagram.                                                                                                 | \$ |
| VB Windows GIT                                                                                         | Trigger Based Attended Automation<br>Trigger an automation in response to a mouse or keyboard user event.                                                        | \$ |
| billingBot<br>VB Windows GIT                                                                           | More Templates                                                                                                    |    |
| GmailSortingBot<br>VB Windows Iocal                                                                    |                                                                                                    |    |
| blaink Process<br>htmlEmailTuutorial<br>VB Windows-legacy local<br>Look into sending html based email. |                                                                                                    |    |

**Ui Path** Rudio 2023.4.0 Community Edition Community License Per-user Installation

Start

-

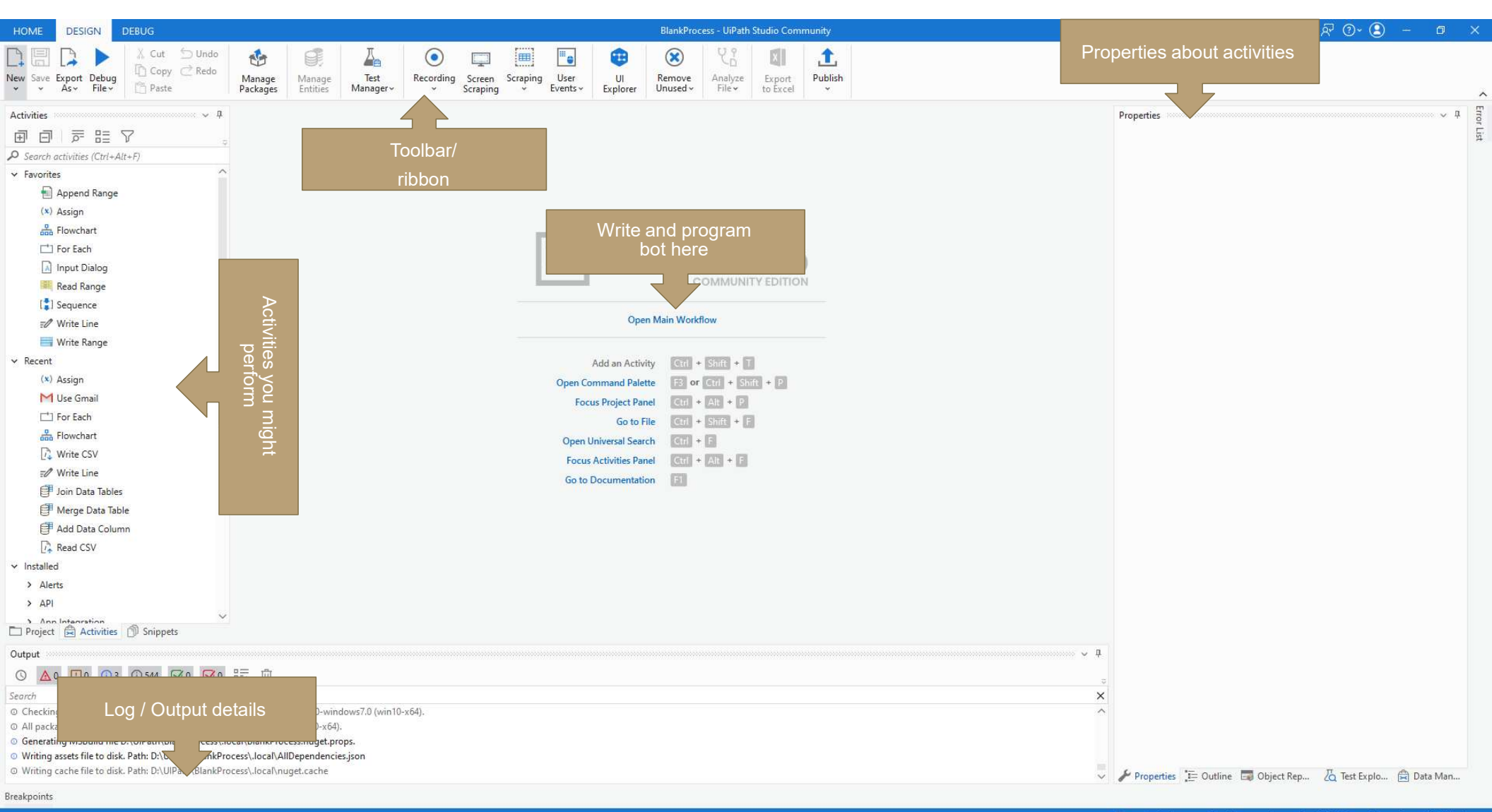

💿 🕤 🔹 Orchestrator Not Connected 🛛 🕂 Add To Source Control 🗠 VB, Windows

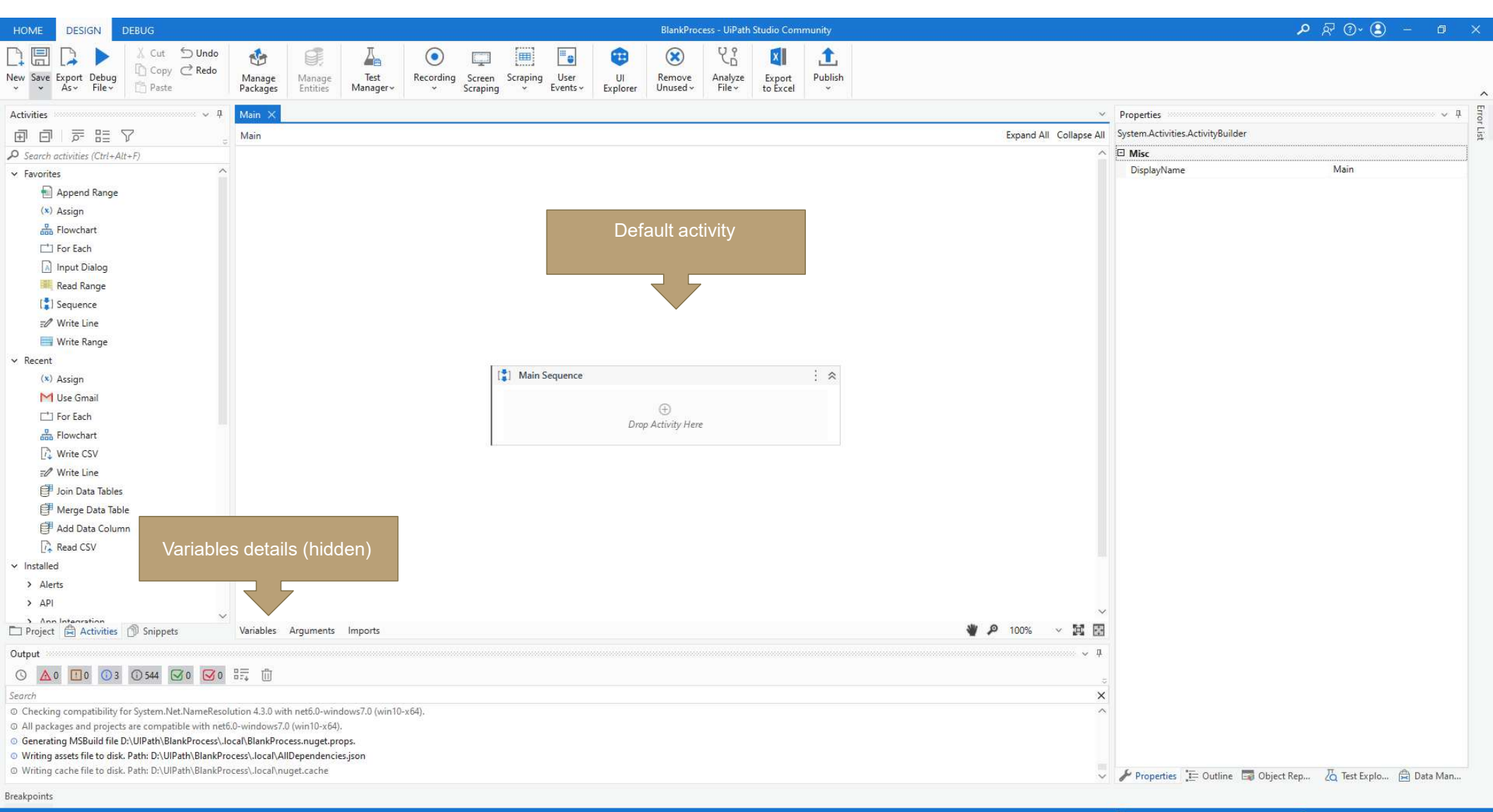

◎ • Orchestrator Not Connected + Add To Source Control • VB, Windows

## Important UIPath Commands

- Activities Tab (left): Where the activities (i.e., tools) can be found and added to a workflow
- **Properties** Tab (right): Where we edit the activities on the workflow.
- Control + k: allows us to use "Set Var:" to create a new variable.
- Variable Tab (bottom of screen):
  - Name: The name assigned to the variable
  - Variable Type: The format the variable is stored as (e.g.: Integers, String etc)
  - Scope: The part of the workflow in which the variable can be accessed
  - Default: A default value for the variable.

## **Today's bot extra hints:**

The formula for the "numberToGuess" is **new Random().next(1,101)** 

The variable **guess** is saved from the **"Input Dialog"** Activity in the **"Output/Result"** remember to create the variable using **Control + k**.

The first flow decision uses the logic **guess=numberToGuess** (with true going to congrats message and false to the next flow decision)

The second Flow Decision uses the logic **guess>numberToGuess** (with true going to the "too high" hint and false going to the "too low" hint.

FOSTER SCHOOL OF BUSINESS, UNIVERSITY OF WASHINGTON

# Thank you

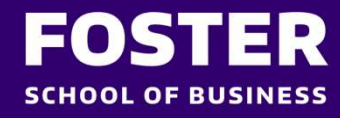